# Návod na registráciu na www.autodesk.com

# Registrácia a stiahnutie fusion 360

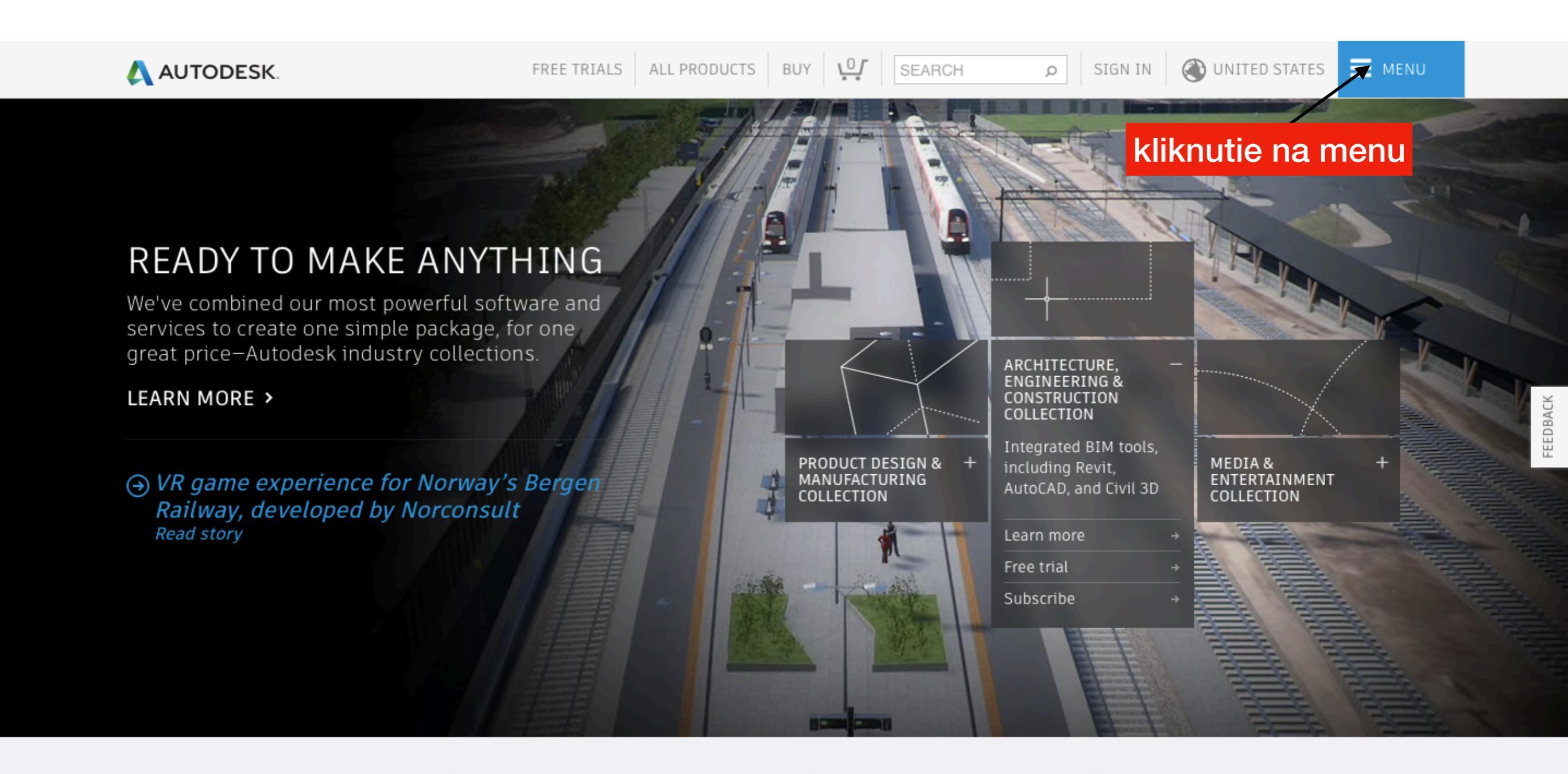

Try buy or learn

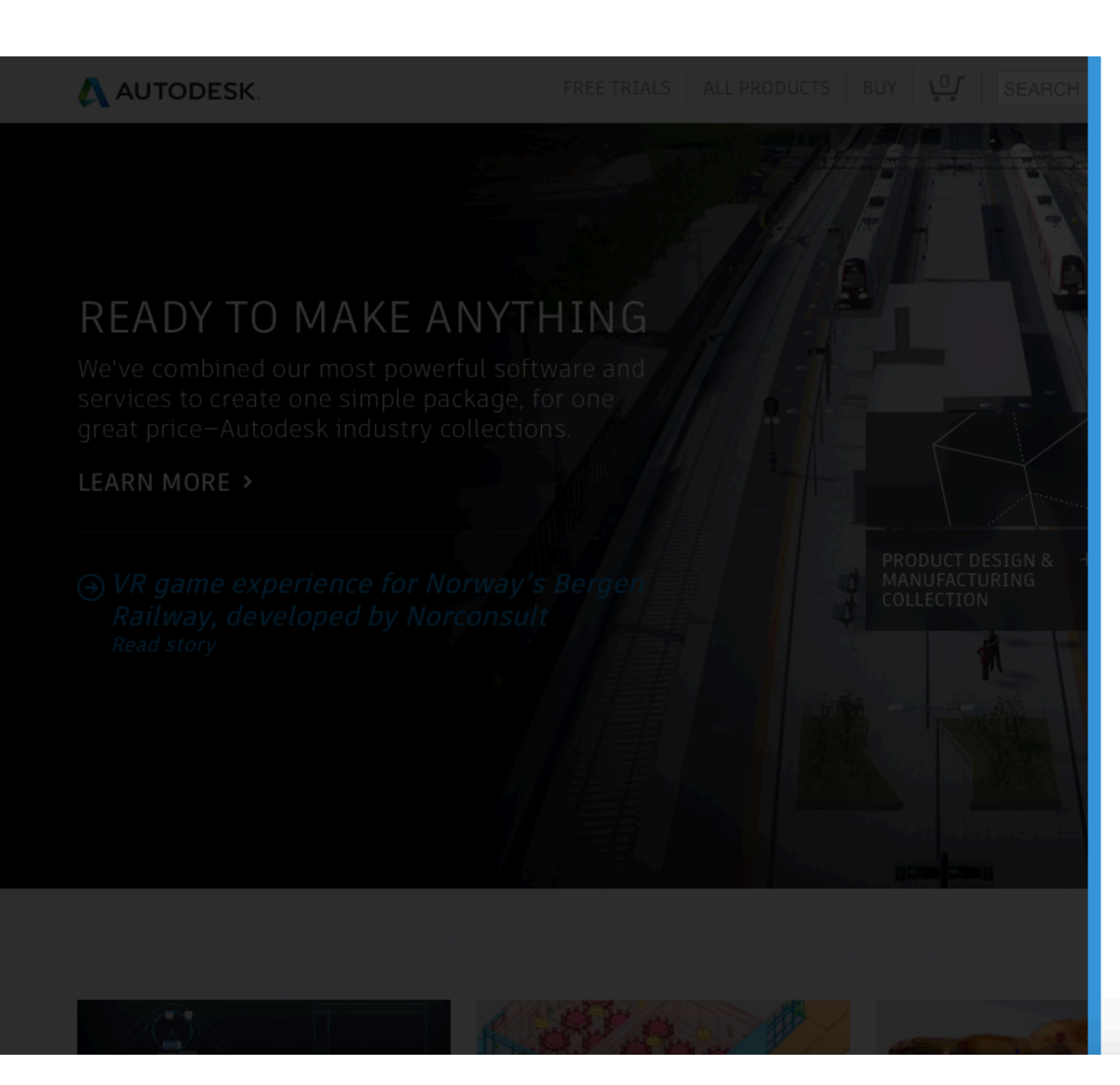

|                                                          | $\otimes$ |      |  |  |
|----------------------------------------------------------|-----------|------|--|--|
| Products                                                 | $\sim$    |      |  |  |
| Support & learning                                       | $\sim$    |      |  |  |
| Downloads                                                | $\sim$    |      |  |  |
| Buy                                                      | $\sim$    |      |  |  |
| About Autodesk                                           | $\sim$    | BACK |  |  |
| <ul> <li></li></ul>                                      |           | FEE  |  |  |
| C     C     C     Kliknutie na<br>students and educators |           |      |  |  |
|                                                          |           |      |  |  |

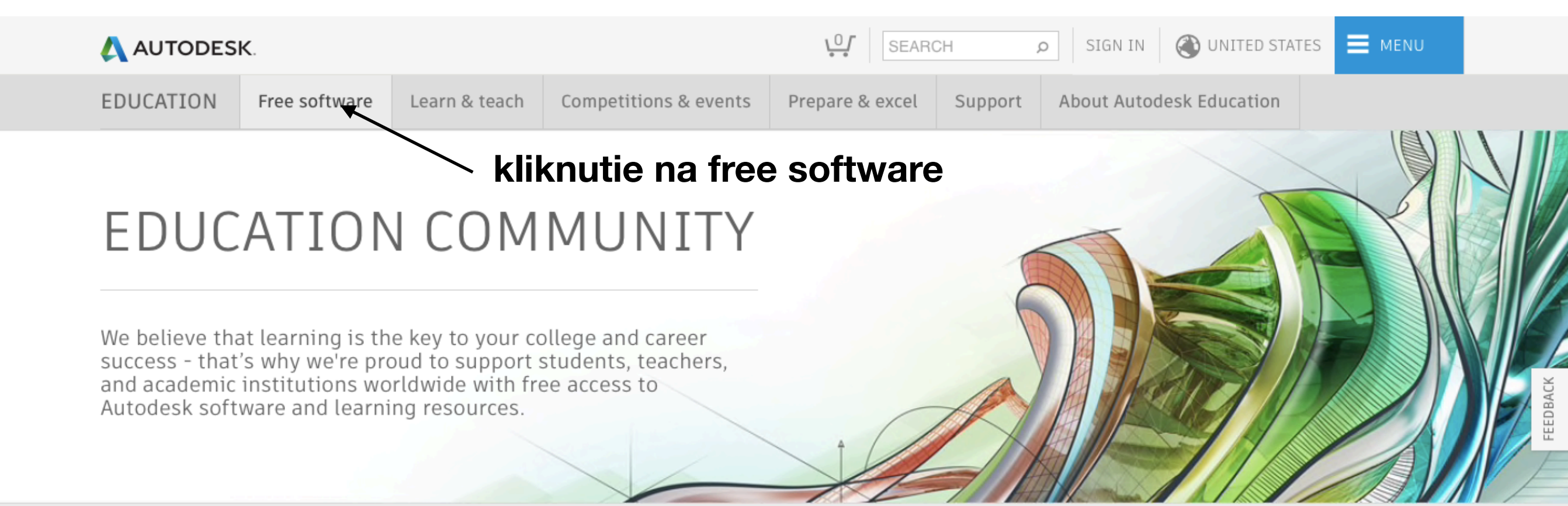

# Get set up for career success with Autodesk

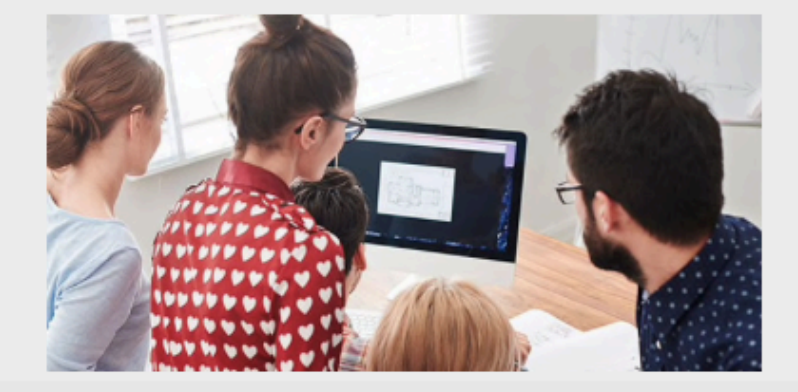

Download free coftware

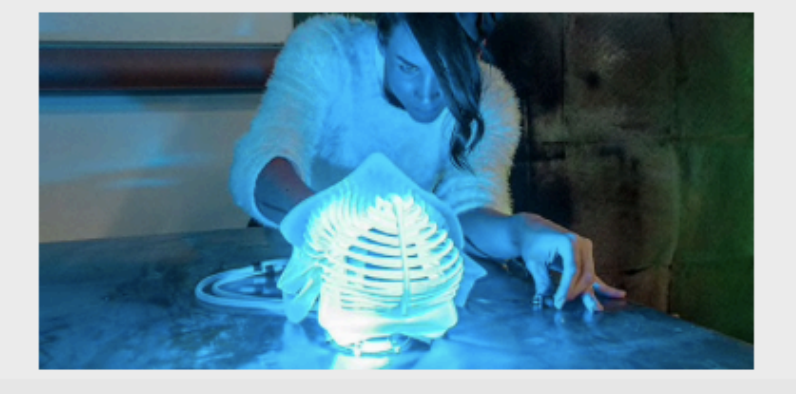

rn taach 0 connor

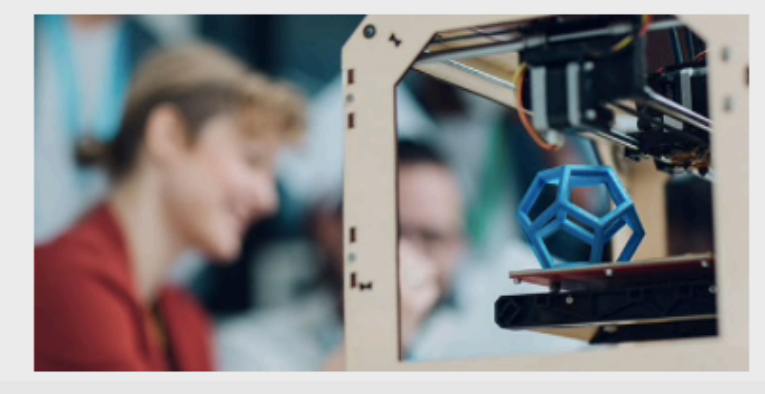

Dranara Q aveal

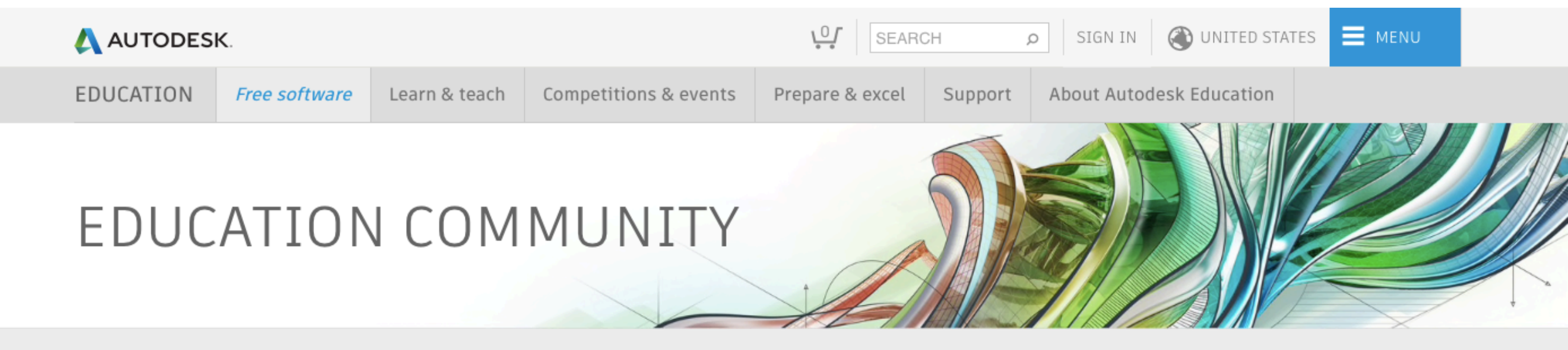

# Autodesk software for students, educators, and educational institutions

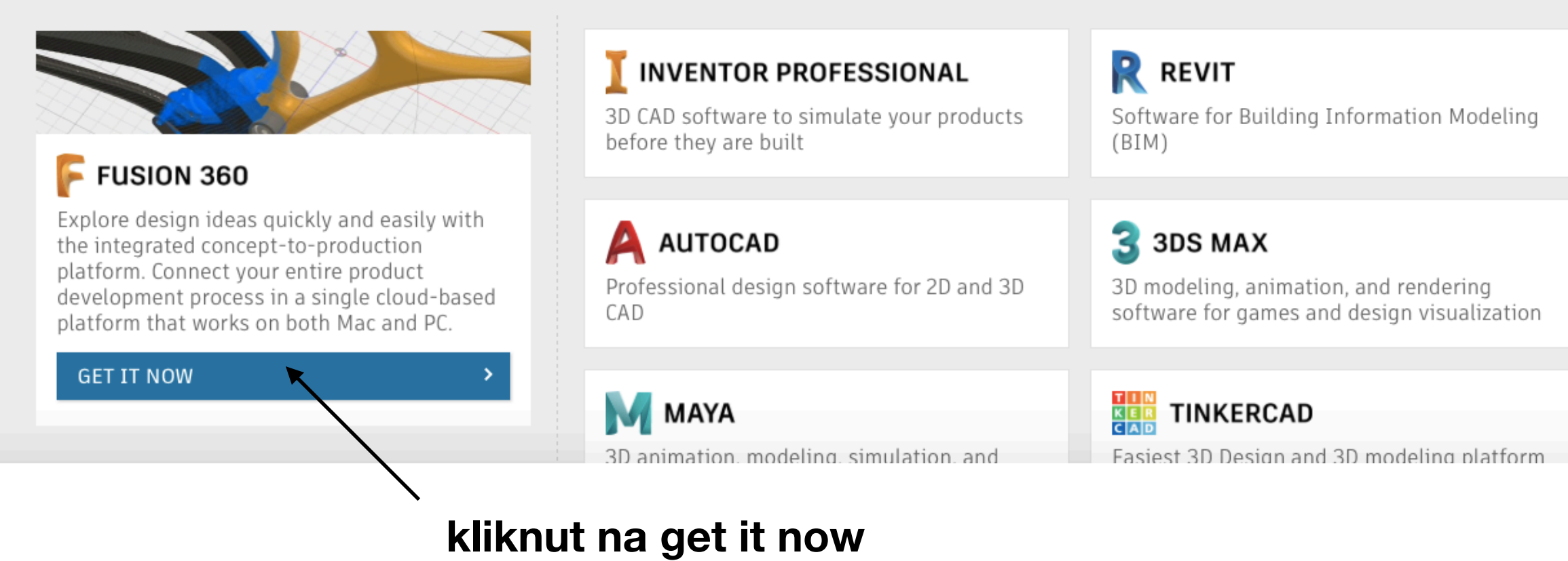

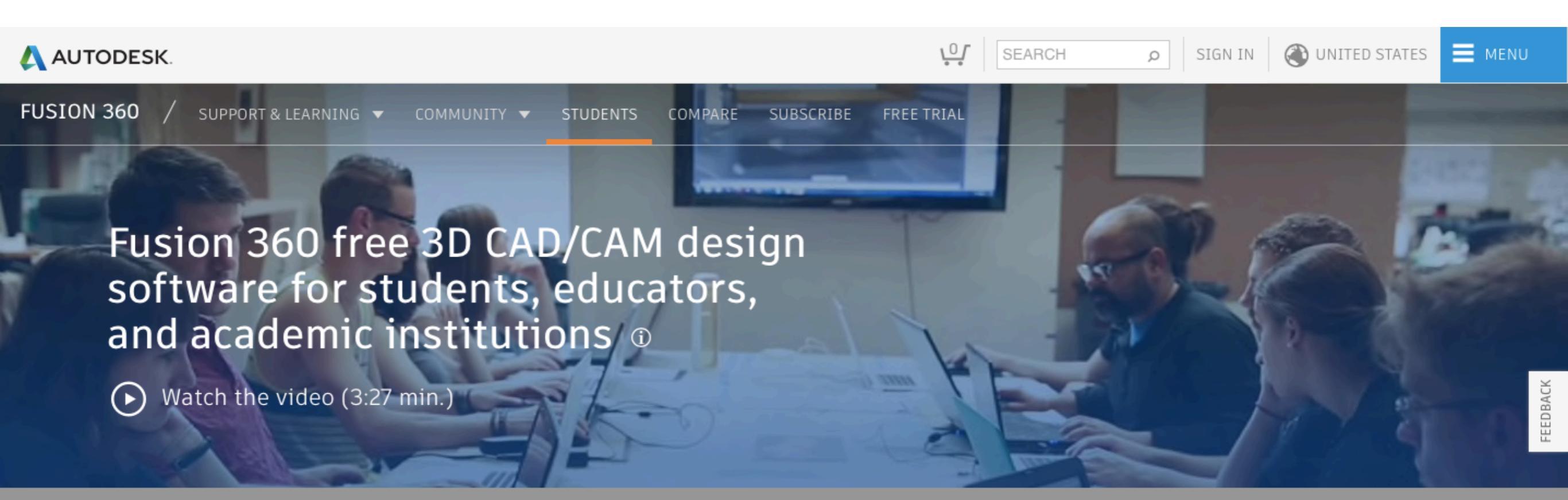

# Get a free 3-year education license

Fusion 360 is available for Mac and PC.

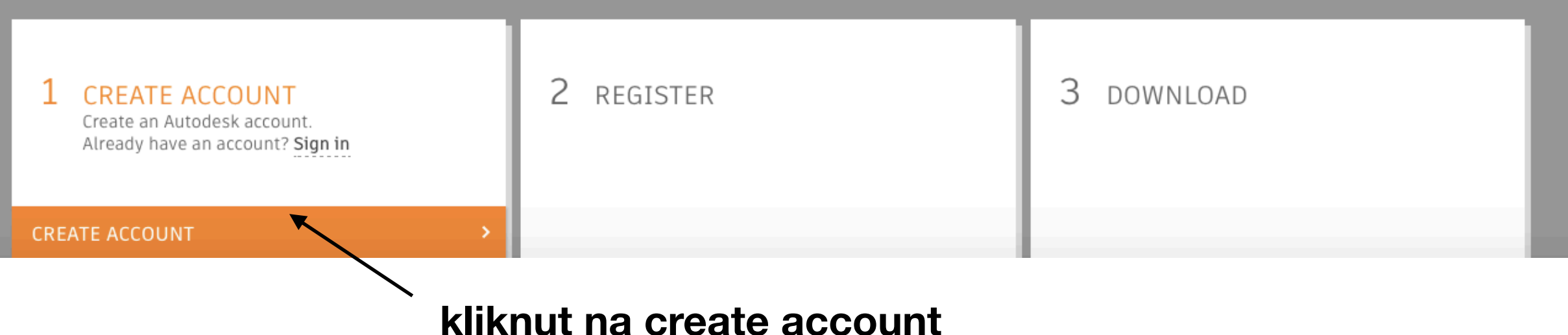

# Get Education Benefits

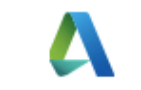

Country, Territory, or Region of educational institution

| Slovak Republi   | С |     |            | \$     |
|------------------|---|-----|------------|--------|
| Educational role |   |     | WHAT       | S THIS |
| Student          |   |     |            | ¢      |
| Date of Birth    |   |     |            |        |
| Month            | ¢ | Day | \$<br>Year | ¢      |
|                  |   |     |            |        |

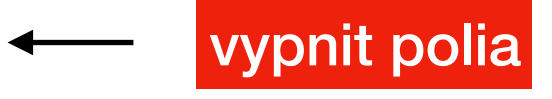

ALREADY HAVE AN ACCOUNT? SIGN IN

NEXT

# Create account First name Last name Email × @tuke.sk vypnit polia Please enter a valid email address Confirm email × @tuke.sk Please enter a valid email address. Password I agree to the A360 Terms of Service, the Education Special Terms Terms and to the use of my personal information in accordance with the Autodesk Privacy Statement (including cross-border transfers as described in the statement). **CREATE ACCOUNT**

ALREADY HAVE AN ACCOUNT? SIGN IN

# Just one more step

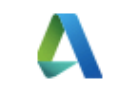

\$

\$

Tell us about your educational institution and how you plan to use your free software.

Name of educational institution

Month

Graduate in

Month

Technical University of Košice Area of study ✓ Architecture, Engineering & Construction Media & Entertainment Product Design & Manufacturing Others Enrolled from Year

\$ Year

NEXT

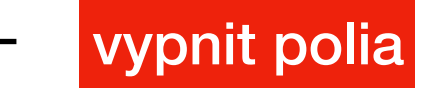

# < Add educational institution

Name of educational institution

Technical University of Košice

Educational institution type

City

State

Košicky

Country

Slovak Republic

# verifikacia emailu

na váš email príde email (može byť v spame) od autodesku s linkom na ktorý treba kliknut a verifikovat tým účet

# Account set

Your account is now updated to access the Autodesk education community

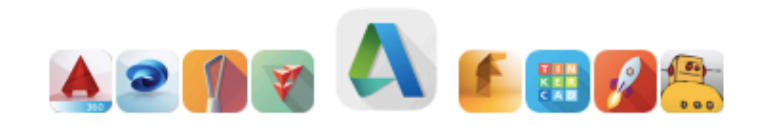

CONTINUE

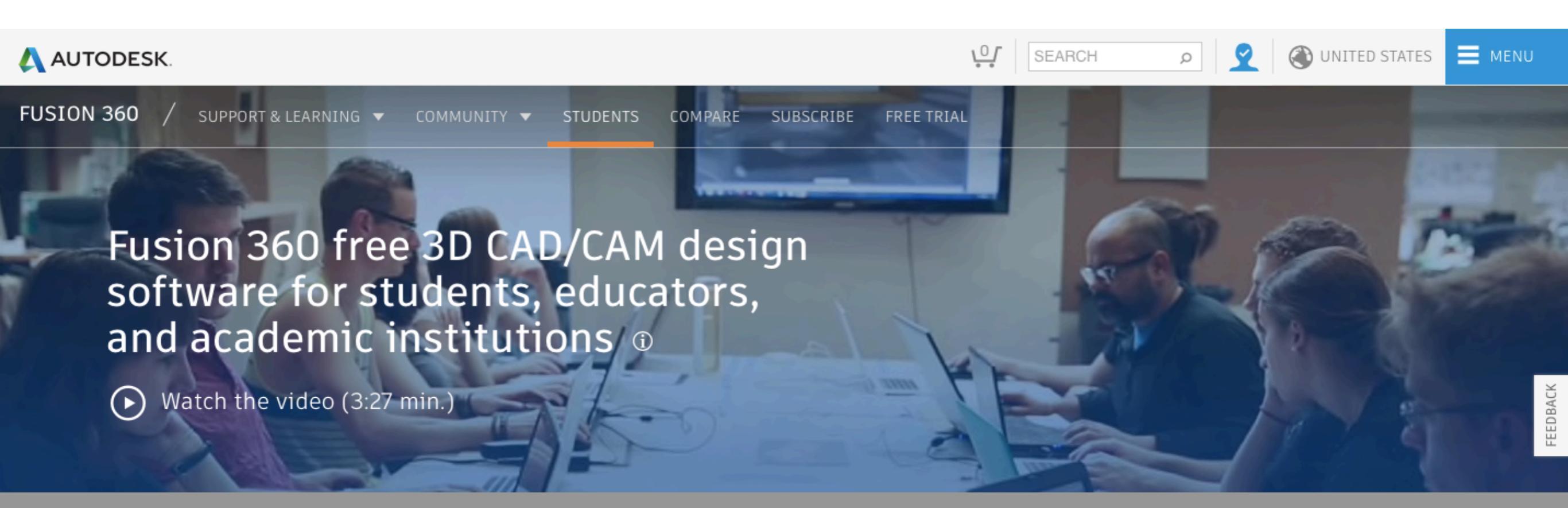

# Get a free 3-year education license

Fusion 360 is available for Mac and PC.

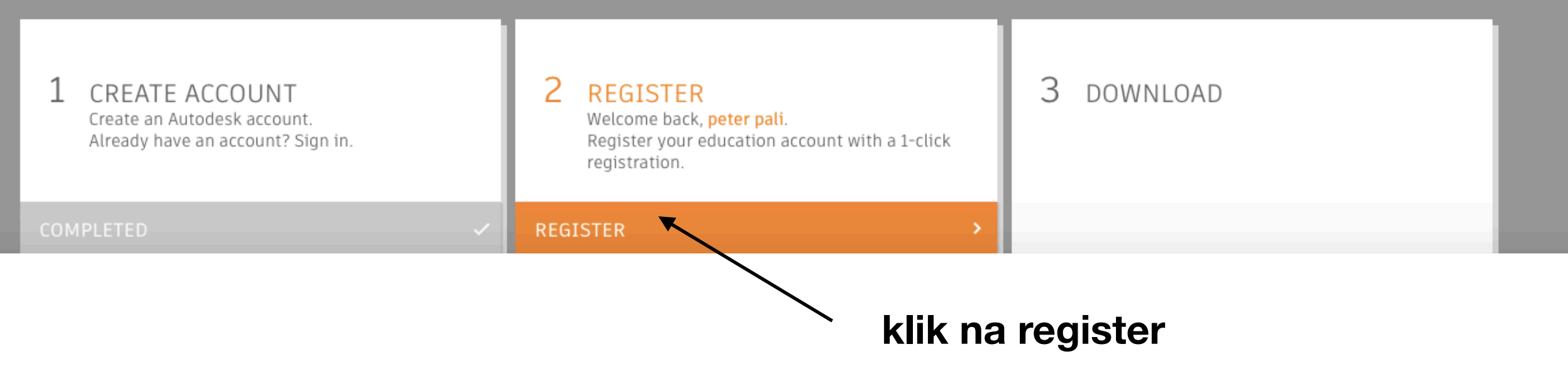

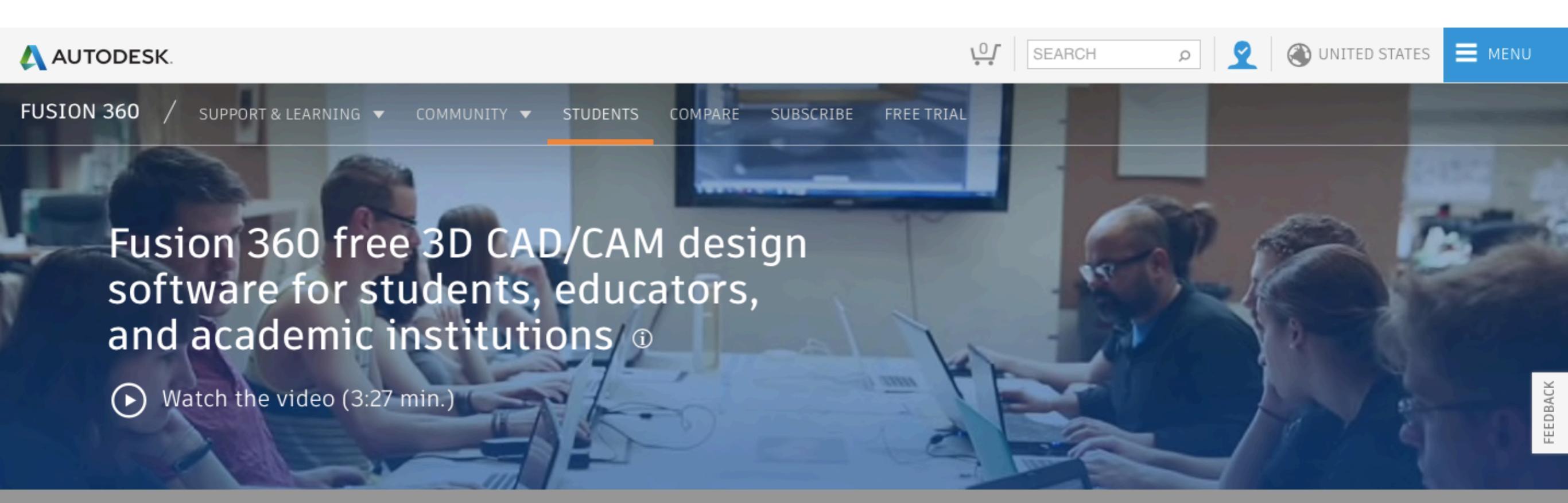

# Get a free 3-year education license

Fusion 360 is available for Mac and PC.

| 1 CREATE ACCOUNT<br>Create an Autodesk account.<br>Already have an account? Sign in. | 2 REGISTER<br>Welcome back, peter pali.<br>Register your education account with a 1-click<br>registration. | 3 DOWNLOAD<br>Congratulations! Download Fusion 360 and<br>start designing. |  |  |  |  |  |
|--------------------------------------------------------------------------------------|----------------------------------------------------------------------------------------------------|----------------------------------------------------------------------------|--|--|--|--|--|
| COMPLETED 🗸                                                                          | COMPLETED                                                                                                  | DOWNLOAD 🗾 🛨                                                               |  |  |  |  |  |
| klik na download                                                                     |                                                                                                    |                                                                            |  |  |  |  |  |

# stahovanie softvéru

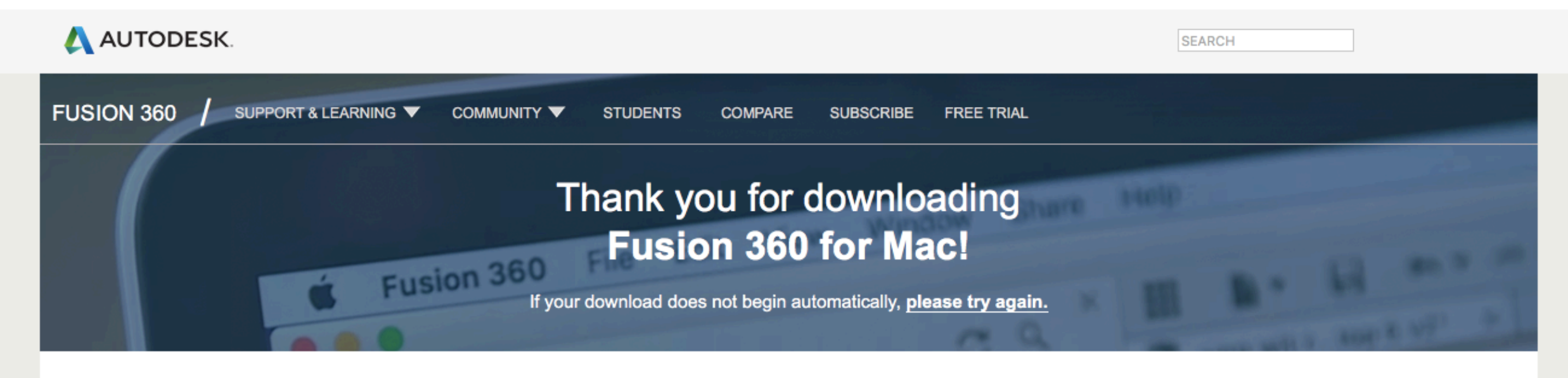

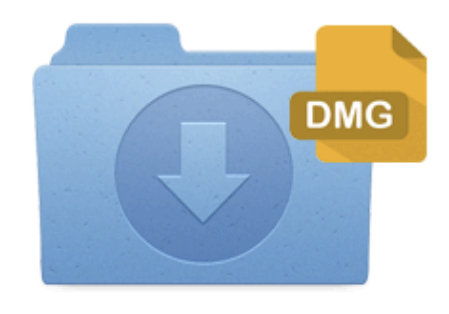

STEP 1 In your Downloads folder, run the file called "Fusion 360 client downloader.dmg" to continue.

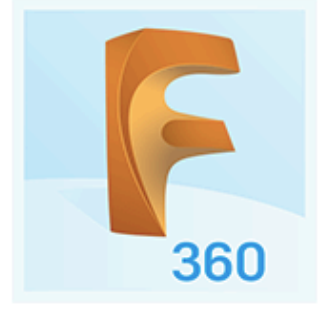

**STEP 2** Right-click on the app icon and select Open to begin setup.

(you must have internet connection during this step)

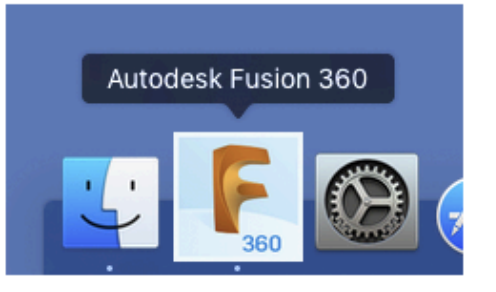

STEP 3 Fusion 360 will auto-launch once setup is complete.

# Get started with a 3D model

Watch the <u>5-minute tutorial</u> to discover how easily you can customize a lampshade.

# **Resources for educators**

Access <u>free lesson plans</u>, projects and courses on Autodesk Design Academy.

# Stiahnutie Inventor professional

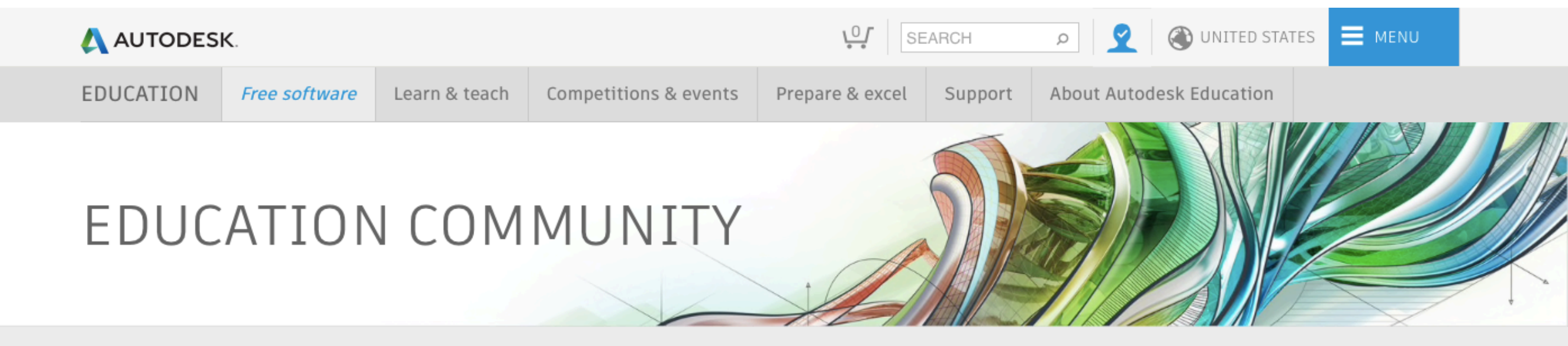

## Autodesk software for students, educators, and kliknut na inventor professional educational institutions

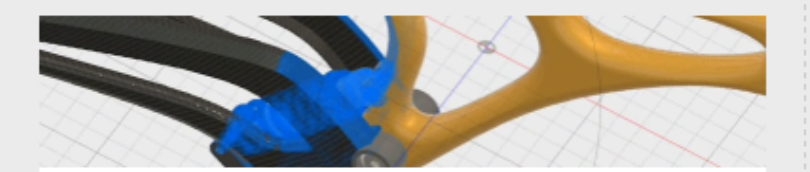

# FUSION 360

Explore design ideas quickly and easily with the integrated concept-to-production platform. Connect your entire product development process in a single cloud-based platform that works on both Mac and PC.

GET IT NOW

# **INVENTOR PROFESSIONAL**

3D CAD software to simulate your products before they are built

AUTOCAD A

Professional design software for 2D and 3D CAD

(BIM)

REVIT

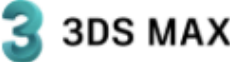

# **3DS MAX**

3D modeling, animation, and rendering software for games and design visualization

Software for Building Information Modeling

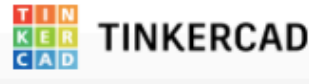

Fasiest 3D Design and 3D modeling platform

MAYA

3D animation, modeling, simulation, and

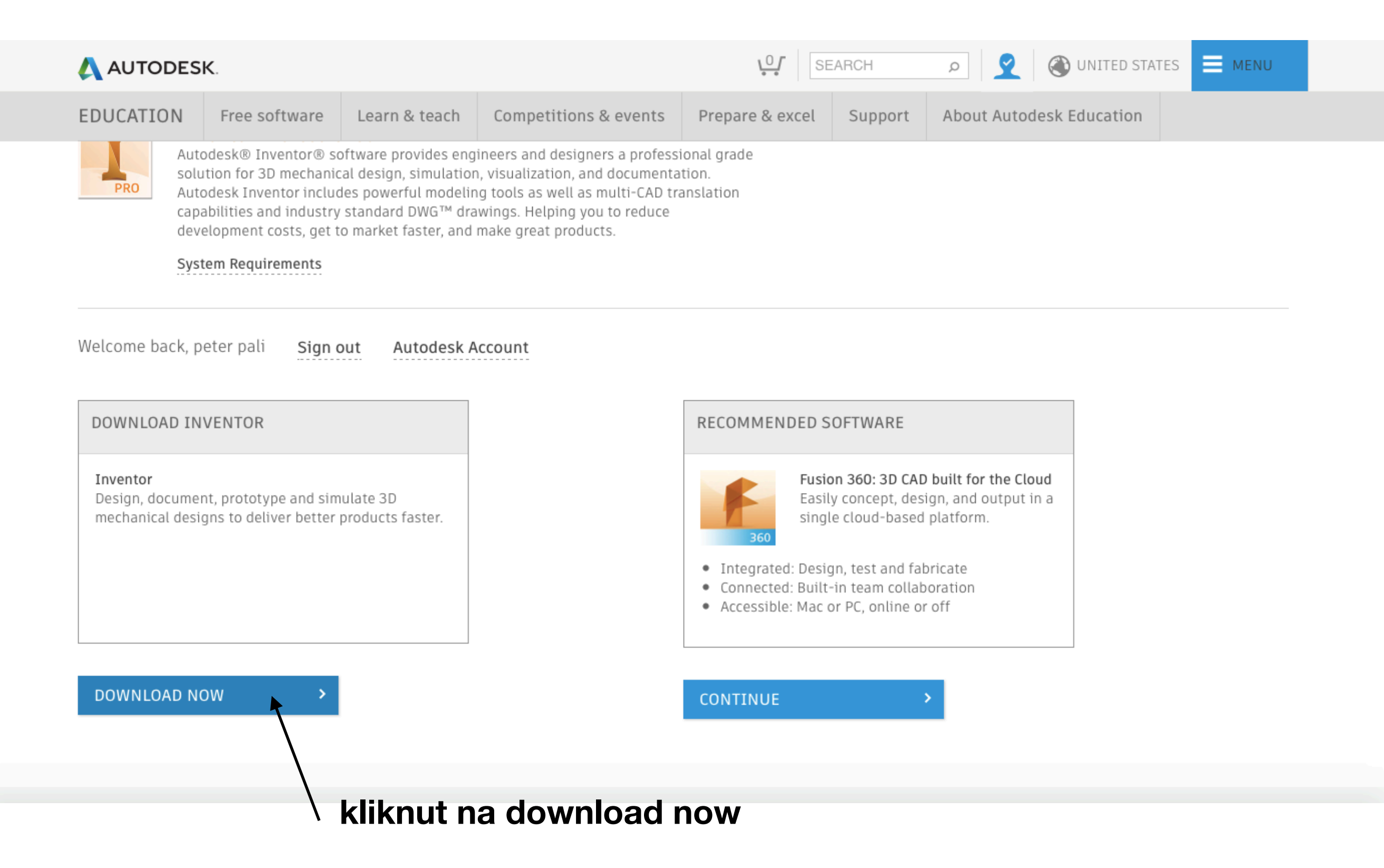

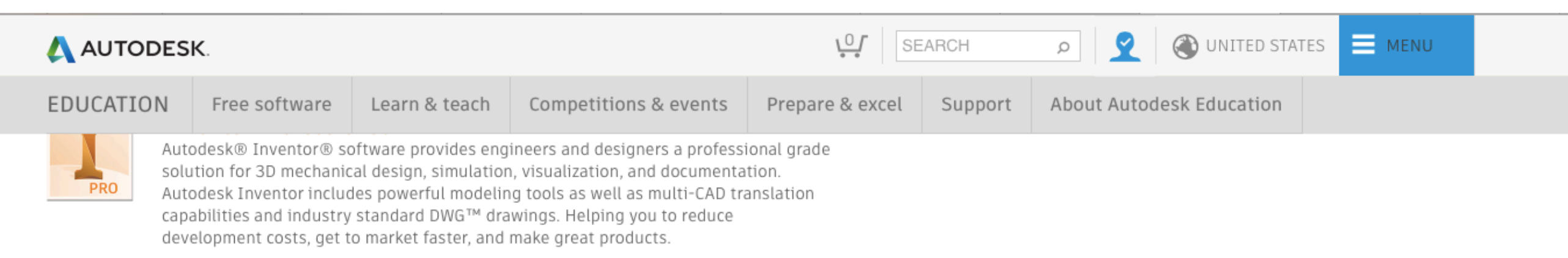

#### System Requirements

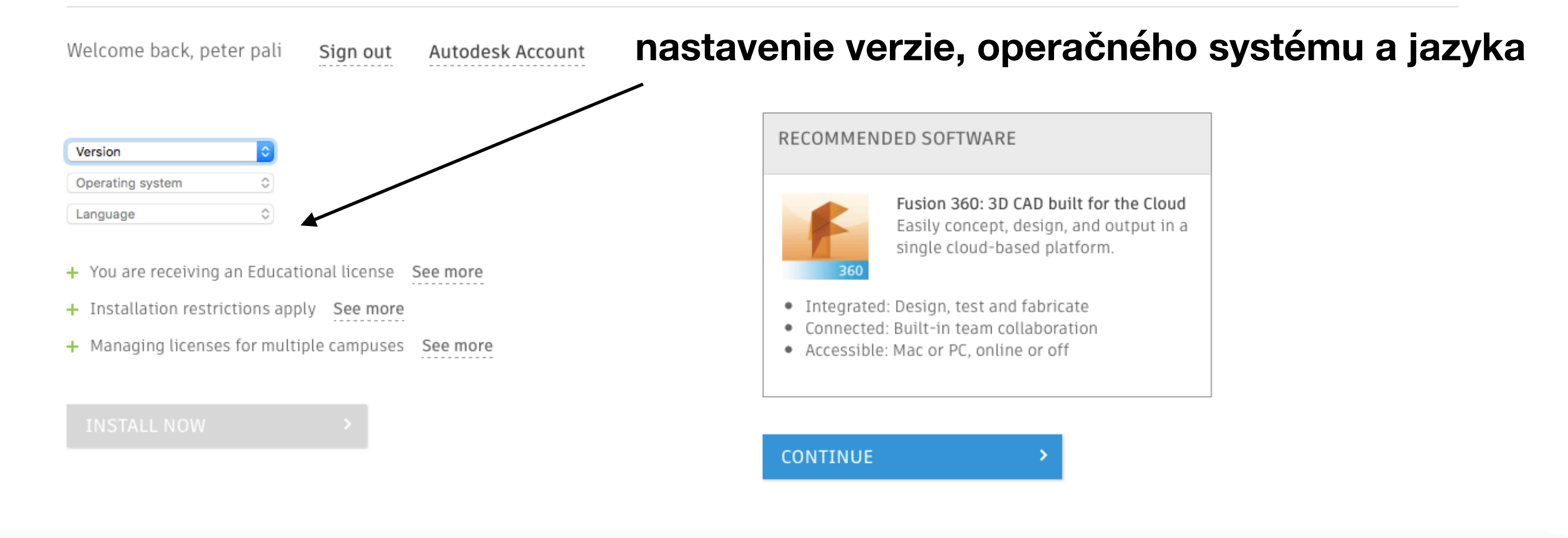

| Inventor Professional 2019 | ٥ | $\checkmark$ |
|----------------------------|---|--------------|
| Windows 64-bit             | ٥ |              |
| English                    | ٥ |              |

Serial number: 901-08677245

Product key: 797K1

Files size: 12.47 GB

Authorized Install on up to 2 personal devices usage:

An email containing the license information above has been sent to you.

~

- + You are receiving an Educational license See more
- + Installation restrictions apply See more
- + Managing licenses for multiple campuses See more

## BROWSER DOWNLOAD

### RECOMMENDED SOFTWARE

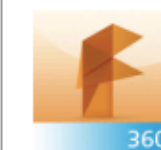

Fusion 360: 3D CAD built for the Cloud Easily concept, design, and output in a single cloud-based platform.

- Integrated: Design, test and fabricate
- Connected: Built-in team collaboration
- Accessible: Mac or PC, online or off

### CONTINUE

stiahnutie softvéru